## Cheatography

## Unity 2D Graphical Elements Cheat Sheet by Become A Game Developer (become)via cheatography.com/67591/cs/17128/

| Assets             |                                                                                                    |
|--------------------|----------------------------------------------------------------------------------------------------|
| Assets             | Resources you can use in your<br>game. Images (bmp, tif, tga,<br>jpg, psd), models (fbx, max,<br>blend, mb, ma), meshes, audio                                                                        |
| Standard<br>assets | Basic assets that either ship<br>with Unity installation or can be<br>downloaded from the Asset<br>Store                                                                                              |
| Asset<br>Store     | Library of free and paid<br>downloadable assets (textures,<br>models, animations, project<br>examples, editor extensions,<br>tutorials). Access from the<br>editor: Window > General ><br>Asset Store |
| Asset<br>package   | Archive of assets that can be<br>imported in your project. Can<br>be standard (supplied with<br>Unity) or custom (made by<br>users)                                                                   |
| lmport<br>packages | From the editor: Assets ><br>Import Package                                                                                                    |
| Import<br>assets   | Right click on the Project view ><br>Import New Asset. Or drag the<br>asset (for example, an image)<br>from the computer to Project                                                                   |
| Inspect<br>assets  | Click on the asset in the Project<br>view > the Inspector will show<br>its properties                                                                                                    |

#### Sprites

| Sprite                        | 2D graphics object                                                                              |
|-------------------------------|-------------------------------------------------------------------------------------------------|
| Sprite<br>Asset               | Image imported as asset, with<br>Texture Mode (in the Inspector)<br>set to "Sprite (2D and UI)" |
| Importing<br>Sprite<br>Assets | In a 2D project, importing an<br>image as asset automatically<br>imports that as a Sprite Asset |

By Become A Game Developer (become) cheatography.com/become/

becomeagamedeveloper.github.io/site

| Texture<br>modes  | Inspect an image asset to change<br>its Texture Mode. "Sprite (2D and<br>UI)" is the default mode for<br>images in 2D projects. "Texture"<br>is the default for images in 3D<br>projects. "Texture" assets are<br>meant to be drawn on 3D<br>models, "Sprite"s are meant to be<br>standalone 2D images |
|-------------------|----------------------------------------------------------------------------------------------------|
| Sprite-<br>sheet  | Image file containing severa sub-<br>images on a transparent backgr-<br>ound. Ex: image containing all<br>frames for a 2D animation. When<br>importing a spritesheet as an<br>asset, set (in the Inspector)<br>Sprite Mode to "Multiple"                                                               |
| Sprite<br>Tools   | <ol> <li>Creator (creates placeholder<br/>sprites)</li> <li>Editor (extracts sprites from<br/>spritesheets)</li> <li>Renderer (Component that<br/>displays images)</li> <li>Packer (to optimize video<br/>memory performance)</li> </ol>                                                               |
| Sprite<br>Creator | From the editor: Assets > Sprites.<br>It allows to create polygon Sprite<br>Assets that you can use as<br>placeholders in the SpriteRen-<br>derers in your Game Objects                                                                                                    |

Sprites (cont)

### Sprites (cont)

| Sprite | Select the Sprite Asset > click     |  |  |  |
|--------|-------------------------------------|--|--|--|
| Editor | Sprite Editor in the Inspector.     |  |  |  |
|        | Allows the extraction of single     |  |  |  |
|        | sprites from spritesheets (be sure  |  |  |  |
|        | to set the Sprite Mode of your      |  |  |  |
|        | asset to "Multiple" before). In the |  |  |  |
|        | editor you can access the Slice     |  |  |  |
|        | menu at the top left, which allows  |  |  |  |
|        | you to separate the images          |  |  |  |
|        | automatically. Unity will draw a    |  |  |  |
|        | crop rectangle outside each image.  |  |  |  |
|        | You can select them to tweak        |  |  |  |
|        | properties and to set the name      |  |  |  |
|        | with which that Sprite will be      |  |  |  |
|        | exported. Click Apply to confirm,   |  |  |  |
|        | Revert to discard. You can also     |  |  |  |
|        | use the Sprite Editor to change     |  |  |  |
|        | polygons (placeholder sprites)      |  |  |  |

Published 20th September, 2018. Last updated 20th September, 2018. Page 1 of 2. Sponsored by **ApolloPad.com** Everyone has a novel in them. Finish Yours! https://apollopad.com

# Cheatography

### Unity 2D Graphical Elements Cheat Sheet by Become A Game Developer (become)via cheatography.com/67591/cs/17128/

| UI                      |                                                                                                    |                                                                                                    |                                                                                                    |                                               |  |
|-------------------------|----------------------------------------------------------------------------------------------------|----------------------------------------------------------------------------------------------------|----------------------------------------------------------------------------------------------------|-----------------------------------------------|--|
| UI<br>Element           | ement Graphical User Interface element<br>(text labels, buttons, on-screen<br>sprites, health bars, ammo<br>count, sealthometers, etc).<br>Represented by Game Objects<br>with particular kinds of<br>Components<br>anvas Game Object with a Canvas<br>component. All UI Elements<br>should be children of it. Shown<br>as a rectangle in the Scene.<br>Double click on it in the<br>Hierarchy to focus the Scene on<br>it | RectTr-<br>ansform                                                                                                    | Component used for UI<br>Elements in place of the<br>Transform, to set position,<br>rotation, scale, width & height of<br>the rectangle, Pivot, Anchor                                                                               | Text<br>Image                                 |  |
| Canvas                  |                                                                                                    | Pivot Point around whi<br>scaling occur. Sh<br>ring. It can be mo<br>mouse if the edit<br>pivot button is se<br>mode. Or it can be<br>choosing the edit<br>pivot button is se<br>mode. Or it can be<br>choosing the And<br>the RectTransfor<br>SHIFT presesd<br>t > UI > Anchor Shown as 4 sma<br>handles. It represent<br>click > Anchor Shown as 4 sma<br>handles. It represent<br>click > (of this element's<br>nvas is<br>ma-<br>game<br>child RectTransform) f | Point around which rotations and<br>scaling occur. Shown as a blue<br>ring. It can be moved with the                                                                                                    | Rect Mask 2D                                  |  |
| Canvas                  |                                                                                                    |                                                                                                    | mouse if the editor's toolbar<br>pivot button is set to "Pivot"<br>mode. Or it can be set when<br>choosing the Anchor preset from<br>the RectTransform by keeping<br>SHIFT presesd                                                   |                                               |  |
|                         |                                                                                                    |                                                                                                    |                                                                                                    | API                                           |  |
|                         |                                                                                                    |                                                                                                    |                                                                                                    | Reference UI Components                       |  |
| Create<br>UI<br>Element | From editor: Game Object > UI ><br>(choose the one you want). Or<br>from the Hierarchy: Right click ><br>UI > (choose one). If a Canvas is<br>not present, it will be automa-<br>tically created, and the UI Game<br>Object will be added as a child                                                                                                    |                                                                                                    | Shown as 4 small triangular<br>handles. It represents the point<br>(of this element's parent UI<br>Element) to which this element is<br>anchored: if that point moves<br>(when modifying the parent's<br>RectTransform) this element |                                               |  |
| Draw<br>order           | Elements on Canvas are drawn<br>in the same order in which they<br>appear in the Hierarchy                                                                                                    |                                                                                                    | (child) will move accordingly.<br>Can be set by choosing an<br>Anchor preset from the RectTr-                                                                                                    | <pre>myLabel.text = _cur + " / " + _max</pre> |  |
| Rect<br>Tool            | Tool in the editor toolbar used to<br>manipulate the size of UI<br>Elements (all being represented                                                                                                    |                                                                                                    | anstorm. You can also set the 4<br>triangles apart. This will make<br>the child stretch when the parent<br>is resized                                                                                                    | UI manual: https://docs.unity3d.com/Ma-       |  |
|                         | as rectangles                                                                                                    | UI Visual Components                                                                                                    |                                                                                                    | nual/UISystem.html                            |  |

By Become A Game Developer (become) cheatography.com/become/

becomeagamedeveloper.github.io/site

Published 20th September, 2018. Last updated 20th September, 2018. Page 2 of 2. Sponsored by **ApolloPad.com** Everyone has a novel in them. Finish Yours! https://apollopad.com